# TIP CEERS

### Instructivo para consultar tu factura y realizar el pago

www.trytiendas.com

# Sigue estos pasos:

inicia sesión en **www.trytiendas.co** Selecciona **Centros de Negocios** y da clic en la opción **consulta de facturas** 

| → C  trytiendas co/Application/Index |                                 |                                 | - ∨<br>G Q IA ☆ T |
|--------------------------------------|---------------------------------|---------------------------------|-------------------|
| TRY<br>Tiendas Ventas                | s 🗸 Centros de negocios 🗸 Admir | nistración v Reportes v 🕕Noveda | ades 🗘 A 🖓        |
| /V - CN de la sociedad 756501        | Consulta de facturas            | Ver tod                         | das las Unidades  |
| <b>9</b> Facturas                    |                                 |                                 |                   |
| Consultar<br>por: Pagos              | CONSULTAR                       |                                 |                   |
|                                      |                                 |                                 | *                 |
|                                      |                                 |                                 | v                 |

2

Selecciona la opción **No pagos** y da clic en el botón **Consultar** 

| $\leftarrow \rightarrow C$    | trytiendas.co                            | /Application/Index                                                      | ,                                                            |               |                    |                                   |                                    | GE                        |      |   |
|-------------------------------|------------------------------------------|-------------------------------------------------------------------------|--------------------------------------------------------------|---------------|--------------------|-----------------------------------|------------------------------------|---------------------------|------|---|
| TRY<br>Tiendas                | 1                                        | Wentas                                                                  | <ul> <li>Centros de negoo</li> </ul>                         | ios 🗸 Adminis | stración 🗸 R       | eportes 🗸                         | Novedades                          | Ĺ                         | J. A | 및 |
| /l/ - CN de la soci           | ii i501                                  | 1                                                                       | ✓ Todas las                                                  | Unidades (2)  |                    | ~                                 | Ver todas las Unidade              | əs                        |      |   |
|                               |                                          | ,<br>,                                                                  |                                                              |               |                    |                                   |                                    |                           |      |   |
|                               | turas                                    |                                                                         |                                                              |               |                    |                                   |                                    |                           |      |   |
|                               |                                          |                                                                         |                                                              |               |                    |                                   |                                    |                           |      |   |
|                               | _                                        |                                                                         |                                                              |               |                    |                                   |                                    |                           |      |   |
| Cons                          | isultar                                  | No pagos                                                                |                                                              |               |                    |                                   |                                    |                           |      |   |
| Con:                          | por:                                     | No pagos<br>Pagos                                                       | CONSULTA                                                     | AR            |                    |                                   |                                    |                           |      | I |
| Con                           | por:                                     | No pagos<br>Pagos                                                       | CONSULTA                                                     | NR .          |                    |                                   |                                    |                           |      | I |
| Con                           | por:                                     | No pagos<br>Pagos                                                       | CONSULTA                                                     | NR            |                    |                                   |                                    |                           |      |   |
| Con.<br>Cantie                | isultar<br>por:                          | No pagos<br>Pagos                                                       | CONSULTA                                                     | NR            |                    |                                   |                                    |                           | •    |   |
| Con<br>Cantie<br># Fa         | idad de registr                          | No pagos<br>Pagos<br>os: (1)<br>cha de factura                          | <b>Consult</b><br>Período de facturació                      | NR            | Valor pago         | Saldo                             | Fecha de vencimiento               | Ver detalle               |      |   |
| Con<br>Frantie<br>Gantie      | idad de registr<br>actura Fec<br>15 14/  | No pagos<br>Pagos<br>os: (1)<br>cha de factura<br>11/2022 0:08:04 (UTC) | Consulta<br>Periodo de facturació<br>13/11/2022 - 12/12/2022 |               | Valor pago<br>0,00 | Saldo<br>316.060,00               | Fecha de vencimiento<br>12/12/2022 | Ver detaile<br>Q          |      |   |
| Con<br>Gantik<br># Fa<br>6785 | idad de registri<br>actura Fec<br>15 14/ | No pagos<br>Pagos<br>os: (I)<br>tha de factura<br>II/2022 0:08:04 (UTC) | Período de facturació<br>13/11/2022 - 12/12/2022             | NR<br>316.    | Valor pago<br>0,00 | Saldo<br>316.060,00<br>316.060,00 | Fecha de vencimiento<br>12/12/2022 | Ver detaile<br>Q<br>PAGAR |      |   |

# Sigue estos pasos:

#### Selecciona la opción **pagar**

| TryTiendas            | × +                         |                                         | \<br>\                        |            |            |                       | ~           | < -   |
|-----------------------|-----------------------------|-----------------------------------------|-------------------------------|------------|------------|-----------------------|-------------|-------|
| → C                   | iendas.co/Application/Index |                                         | <u>``</u> .                   |            |            |                       | G or Q (    | ŝ 🖈 🔲 |
| iendas 🕏              | Wentas -                    | <ul> <li>Centros de negocios</li> </ul> | <ul> <li>Administr</li> </ul> | ación 🗸 R  | eportes 🗸  | Novedades             | ۵۰          | я ц   |
| /V - CN de la socieda | d 756501                    | ✓ Todas las Uni                         | dades (2)                     | $\sim$     | ÷          | Ver todas las Unidade | 5           |       |
|                       |                             |                                         |                               |            | <u>\</u>   |                       |             |       |
| <u>Ø</u> Factura      | 5                           |                                         |                               |            | × 1        |                       |             |       |
| Consulti<br>po        | r  O No pagos f: O Pagos    | CONSULTAR                               |                               |            |            |                       |             |       |
|                       |                             |                                         |                               |            |            |                       |             |       |
| Cantidad              | de registros: (1)           |                                         |                               |            |            | ·                     |             |       |
| # Factu               | ra Fecha de factura         | Período de facturación                  | Valor a pagar                 | Valor pago | Saldo      | Fecha de vencimiento  | Ver detalle |       |
| 6785                  | 14/11/2022 0:08:04 (UTC)    | 13/11/2022 - 12/12/2022                 | 316.060,00                    | 0,00       | 316.060,00 | 12/12/2022            | 8           |       |
|                       |                             |                                         | 316.060,00                    | 0,00       | 316.060,00 |                       | PAGAR       |       |
|                       |                             |                                         |                               |            |            |                       |             |       |

En la opción de país selecciona **Colombia** y da clic en **pagar** 

|                                                     |                    | ,                                |                     |                        |                |     |
|-----------------------------------------------------|--------------------|----------------------------------|---------------------|------------------------|----------------|-----|
| TryTiendas                                          | × +                | /                                |                     |                        | ~              | - d |
| $\leftrightarrow$ $\rightarrow$ C $$ trytiendas.co, | /Application/Index | /                                |                     | (                      | 5 <b>0</b> Q B | ☆ 🛛 |
| TRY<br>Tiendas                                      | 🕅 Ventas 🗸         | Centros de negocios 🗸 🛛 Administ | ración 🗸 Reportes 🗸 | Novedades              | ۵۰             | 8 5 |
| /V - CN de la sociedad 756501                       |                    | Todas las Unidades (2)           | ~                   | Ver todas las Unidades |                |     |
|                                                     | 1                  |                                  |                     |                        |                |     |
| @ PayU                                              | /                  |                                  |                     |                        |                |     |
| País*                                               | /                  |                                  |                     |                        |                |     |
| Colombia                                            | ~                  |                                  |                     |                        |                |     |
|                                                     |                    |                                  |                     |                        |                |     |
|                                                     |                    | PAGAR                            |                     |                        |                |     |
|                                                     |                    |                                  |                     |                        |                |     |
|                                                     |                    | a sea                            |                     |                        |                |     |
|                                                     |                    |                                  |                     |                        |                |     |
|                                                     | _                  |                                  |                     |                        | _              |     |
|                                                     |                    |                                  |                     |                        |                |     |
|                                                     |                    |                                  |                     |                        |                |     |

#### **Ahora** selecciona el medio de pago y sigue las instrucciones para finalizar tu transacción:

| ~ ~ C | neckoucpayulatam.com/ppp-web-gateway-payu/app/vz/k=dezza0191892                                                                                   | 184D40844262D7C07463#7C07 | payment                                                                                                    |   |
|-------|----------------------------------------------------------------------------------------------------|---------------------------|----------------------------------------------------------------------------------------------------|---|
|       |                                                                                                    |                           | A Paga seguro con Payu<br>ES / EN / PT                                                                              | _ |
|       | 1 Tus datos                                                                                                    | 🖋 Modificar mis datos     | Resumen de la compra                                                                                                | _ |
|       | DORA XXXXXX<br>XXXXXX @gmail.com                                                                                                    |                           | Referencia: TRYTD001-5865<br>Descripción: Pago de Factura TryTiendas de c7565, R<br>ecibo Interno:<br>Total a pagar | _ |
|       | 2 Selecciona el medio de pago                                                                                                    |                           |                                                                                                    |   |
|       | Débito bancario<br>PSE Discontra de la monto máximo que<br>passe presente de la monto máximo que<br>passe por internet.<br>Acepto extent y excent | Venes                     |                                                                                                    | _ |
|       | Tarjeta de crédito o débito                                                                                                    |                           |                                                                                                    | _ |
|       | Pago en efectivo                                                                                                    | Caya Caya                 |                                                                                                    | _ |
|       | Jer Sefecty                                                                                                    |                           |                                                                                                    | _ |
|       | Pago en bancos Bancolombia                                                                                                    |                           |                                                                                                    |   |

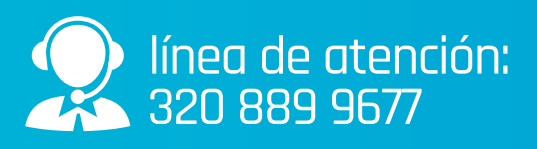

## TRY Tiendas

www.trytiendas.com

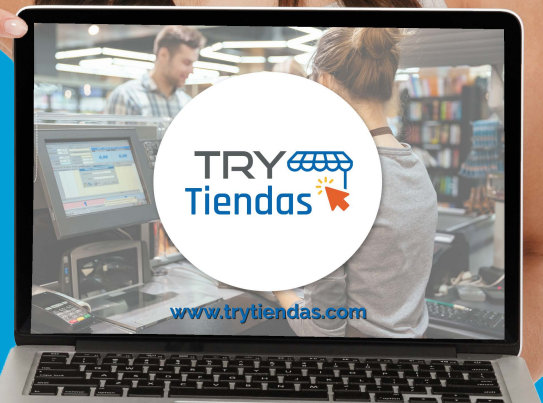